VULCAN Opłaty VULCAN

## Opłaty VULCAN. Jak wprowadzić nieobecność pracowników na posiłkach w programie Opłaty VULCAN?

Porada opisuje jak wprowadzić nieobecność na wyżywieniu pracownikowi

1. W menu Obecności/ Pracownicy wyżywienie widoczna jest lista pracowników, dla których istnieje aktualna na wybrany dzień umowa. Na danym dniu należy zaznaczyć kwadracik przy imieniu i nazwisku pracownika następnie kliknąć ikonę "Zmień":

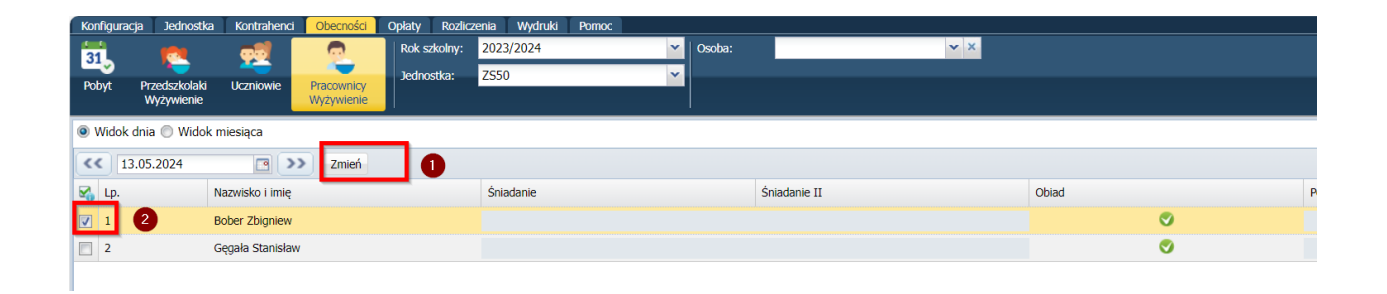

W oknie wyboru daty nie można wybrać dnia: – wcześniejszego niż wrzesień bieżącego roku szkolnego.

Kolumny z nazwami posiłków są prezentowane w zależności od kolejności i aktywności posiłków zdefiniowanych w menu Konfiguracja / Składniki opłat. Na szaro zaznaczone są komórki tabeli dla posiłków, które nie zostały zadeklarowane.

2. Następnie w pojawiającym się oknie zaznaczyć "NIEOBECNOŚĆ" uzupełnić dane : datę, jakiego posiłu dotyczy nieobecność i zapisać dane

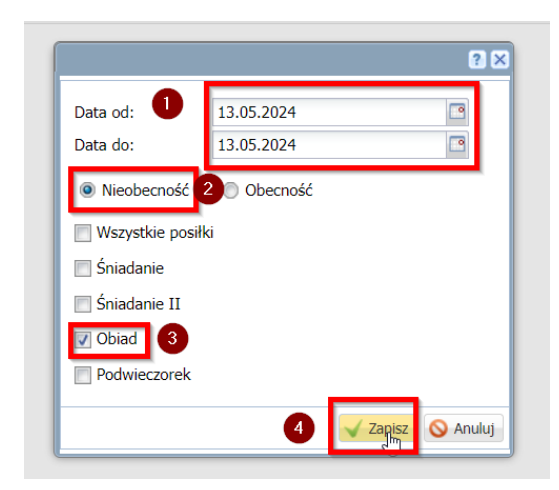

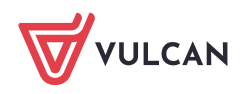

www.vulcan.edu.pl

Finanse VULCAN. **Opłaty VULCAN. Jak** wprowadzić nieobecność pracowników na posiłkach w programie Opłaty VULCAN? 2/2

3. Po zapisaniu danych obecność na posiłku zmieni się na nieobecność ( czerwony minus):

| Konfiguracj       | a Jednostka                   | Kontrahenci      | Obecności                | Opłaty | Rozliczenia | Wydruki   | Pomoc |   |        |              |            |       |          |   |  |
|-------------------|-------------------------------|------------------|--------------------------|--------|-------------|-----------|-------|---|--------|--------------|------------|-------|----------|---|--|
| 31                | 1                             | - <b>👥</b>       | 0                        | Rok sz | kolny: 20   | 2023/2024 |       | ~ | Osoba: |              | <b>v</b> × |       |          |   |  |
| Pobyt             | Przedszkolaki<br>Wyżywienie   | Uczniowie        | Pracownicy<br>Wyżywienie | Jednos | stka: ZS    | 50        |       | ¥ |        |              |            |       |          |   |  |
| Widok d           | 🖲 Widok dnia 🔘 Widok miesiąca |                  |                          |        |             |           |       |   |        |              |            |       |          |   |  |
| 3.05.2024 3 Zmień |                               |                  |                          |        |             |           |       |   |        |              |            |       |          |   |  |
| 🖌 Lp.             |                               | Nazwisko i imię  |                          |        |             | Śniadanie |       |   |        | Śniadanie II |            | Obiad |          | P |  |
| 1                 |                               | Bober Zbigniew   |                          |        |             |           |       |   |        |              |            |       | -        |   |  |
| 2                 |                               | Gęgała Stanisław |                          |        |             |           |       |   |        |              |            |       | <b>S</b> |   |  |
|                   |                               |                  |                          |        |             |           |       |   |        |              |            |       |          |   |  |

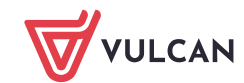